## Saisie des Présents et des Absents

à partir des informations d'ADE et du site internet dédié

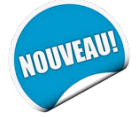

Cette modalité est exclusivement réservée pour les enseignements des parcours suivants :

- 1er degré AEU : AEU\_1D
- 1er degré DIU : DIU\_1D
- 2nd degré Toutes formations (M1 + M2 + AEU + DIU) : INSPE\_2D

Pour la saisie des étudiants présents et ceux absents aux enseignements des Masters MEEF Parcours PE en 1<sup>ère</sup> année et 2<sup>ème</sup> année, veuillez-vous référer à la documentation spécifique. Étape 1 - Sur ADE (<u>http://edt.univ-lyon1.fr</u>), l'application qui me permet de visualiser mon emploi du temps, j'accède pour chacun de mes cours, aux informations dont je vais avoir besoin pour effectuer la saisie de l'assiduité :

A. Je modifie l'affichage d'ADE, en sélectionnant « <u>DirectPlanning\_INSPE</u> » grâce à la **baguette magique** située tout en bas à gauche dans les OPTIONS.

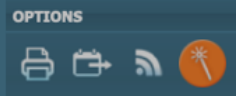

B. Sur la case correspondant à mon cours, je prends connaissance des 4 infos suivantes dont j'aurai besoin pour effectuer la saisie de l'assiduité pour mon cours :

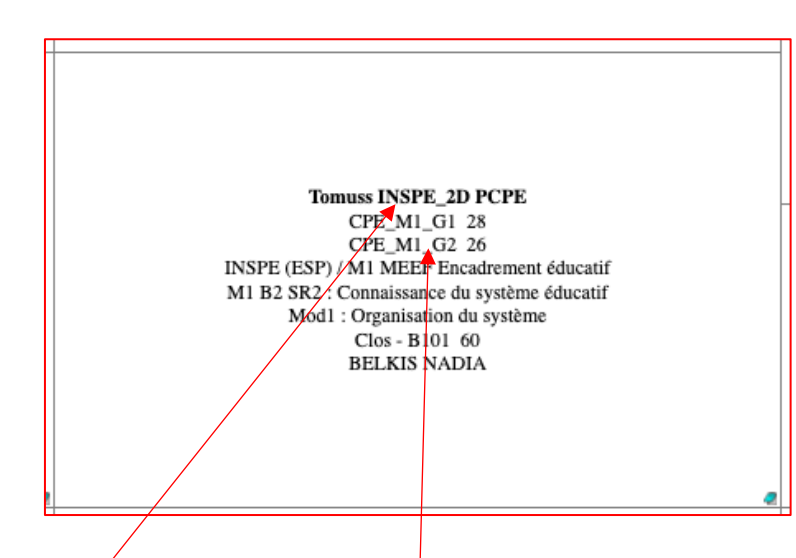

a. La <u>formation</u> que je devrais sélectionner une fois sur le site internet dédié à l'assiduité est indiquée sur la première ligne

**INSPE\_2D** dans notre exemple

- b. Le(s) nom(s) du (des) <u>groupe(s) d'étudiants</u> figure(nt) juste en dessous CPE\_M1\_G1 et CPE\_M1\_G2 dans notre exemple
- c. La date et l'heure du début du cours
- d. Sa <u>durée</u>

Exemple :

Une fois ces 4 informations connues, je peux quitter ADE et rejoindre le site internet dédié (<u>https://inspe.univ-lyon1.fr/assiduite</u>) pour procéder à la saisie des étudiants présents et ceux absents.

Étape 2 - Sur le site internet dédié (<u>https://inspe.univ-lyon1.fr/assiduite</u>), je clique sur la formation qui était indiquée pour ce cours sur ADE :

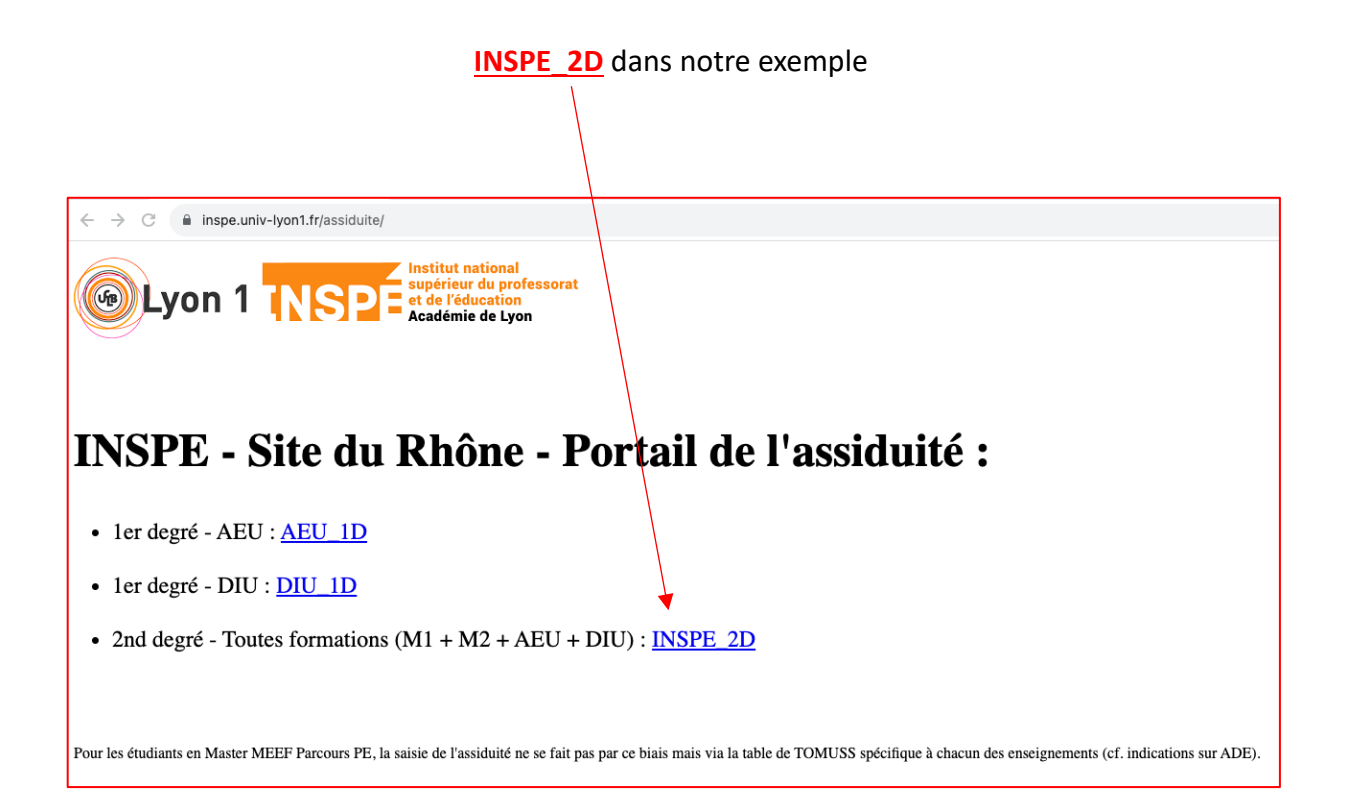

Étape 3 - Sur la page internet qui apparait, et à partir des informations qui étaient sur ADE :

- a. je paramètre le début du cours en modifiant si nécessaire sa date et l'heure,
- b. puis je sélectionne sa durée,
- c. et enfin je sélectionne les différents groupes d'étudiants concernés par ce cours
- d. pour valider le tout, je clique sur le bouton « GO ! »

| Assiduité pour : | Gr_Base=CPE_M1_G1 + Gr_Base=CPE_M1_G2                    |
|------------------|----------------------------------------------------------|
| Début du cours : | 06/11/2023-10:00                                         |
| Durée du cours   | · ○ 1 h ○ 1 h 30 ● 2 h ○ 2 h 30 ○ 3 h ○ 3 h 30 ○ 4 h     |
| GO !             |                                                          |
| Parcours         | 2D AEU 2D DIU                                            |
| raicours         | BBGB_M1 BBGB_M2                                          |
|                  | BSE_M1 BSE_M2                                            |
|                  | CPE_AEU CPE_DIU CPE_M1 CPE_M2                            |
|                  | EGCV_M1 EGCV_M2                                          |
|                  | MSPC_M1 MSPC_M2                                          |
|                  | SI_M1 SI_M2                                              |
|                  | STMS_M1 STMS_M2                                          |
| Gr_Base          | ARTS_AEU                                                 |
|                  | BBGB_AEU BBGB_M1 BBGB_M2<br>BSE_AEU BSE_DULBSE_M1 BSE_M2 |
|                  | CAPET-EG AEU CAPET-EG DIU                                |
|                  | CAPLP-EG_AEU CAPLP-EG_DIU_CV CAPLP-EG_DIU_HR             |
|                  | CPE_AEU CPE_DIU CPE_M1_G1 CPE_M1_G2 CPE_M2               |
|                  | DOC_AEU DOC_DIU                                          |
|                  | EPS AEU EPS DIU                                          |
|                  | HG_AEU HG_DIU                                            |
|                  | LC_AEU LC_DIU                                            |
|                  | LHG_AEU LHG_DIU LHG_M1 LHG_M2                            |
|                  |                                                          |
|                  | LVE_AEU_G1 LVE_AEU_G2 LVE_DIU                            |
|                  | MATHS_AEU_G1 MATHS_AEU_G2 MATHS_DIU_G1 MATHS_DIU_G2      |
|                  | MSPC_AEU MSPC_DIU MSPC_M1 MSPC_M2                        |
|                  | MUS_AEU                                                  |
|                  | PHLAEU PHLDIU                                            |
|                  | S2I_AEU                                                  |
|                  | SES_AEU SES_DIU                                          |
|                  | SI_DIU SI_M1_A SI_M1_B SI_M2                             |
|                  | STI DIU                                                  |
|                  | STMS_AEU STMS_DIU STMS_M1 STMS_M2                        |
|                  | SVT_AEU SVT_DIU                                          |
| Gr_Séminaires    | 2DM1EAS                                                  |
|                  | 2DM1EDE                                                  |
|                  | 2DM1ESP                                                  |
|                  | 2DM1IPA                                                  |
|                  | 2DM1UN                                                   |
|                  | 2DM2EDE<br>2DM2EIA                                       |
|                  | 2DM2IPA                                                  |
|                  | 2DM2REI                                                  |
|                  | 2DM2RIS                                                  |
|                  | 2DM2UN                                                   |
| Gr_Langues       | ALL101                                                   |
|                  | CPE M1 ANG CPE M2 ANG                                    |
|                  | ESP102                                                   |
|                  | ESP202                                                   |
|                  | ITA201                                                   |

**Étape 4** - Si j'y suis invité (ce n'est pas le cas lorsque ces informations sont déjà enregistrées dans mon navigateur internet), alors je m'authentifie pour accéder aux services numériques de Lyon 1 en renseignant mon **identifiant** ainsi que mon **mot de passe**, puis je clique sur le bouton « **SE CONNECTER** »

| Un   | iversité Claude Bernard von 1                            |
|------|----------------------------------------------------------|
|      |                                                          |
|      | Service Central d'Authentification - <u>CAS</u>          |
|      | Entrez votre identifiant et votre mot de passe.          |
|      | Identifiant: ?                                           |
|      | Ex: p1234567 ou prenom.nom                               |
|      | Mot de passe: ?                                          |
|      | Votre mot de passe                                       |
|      | <u>Prévenez-moi avant d'accéder à d'autres services.</u> |
| _    | Je suis sur un ordinateur public.                        |
| _    | <u>R</u> ester connecté <u>?</u>                         |
|      | SE CONNECTER                                             |
| _    | Français English Español                                 |
| Aide |                                                          |

Étape 5 - La liste des étudiants / professeurs stagiaires concernés par ce cours s'affiche.

/

Je clique **1 fois** sur les étudiants qui sont **présents** (ils passent alors au **vert**) et **2 fois** sur les étudiants qui sont **absents** (ils passent au **vert au 1**<sup>er</sup> **clic** puis au **rouge au 2**<sup>nd</sup>) :

| INSPE_2D «Etudiants (M1 + M2) et Professeurs Stagiaires (AEU + DIU) du 2nd degré - Site du<br>Rhône»<br>- 2023-11-06_10:00> 2023/P/ES9006                                                                                                    | ard 🕞 Lyon 1                                                                                                    |
|----------------------------------------------------------------------------------------------------|----------------------------------------------------------------------------------------------------|
| • 10 PRST ( <b>0 QRCodes</b> )<br>• 5 ABINJ<br>• 0 ABJUS<br>• 43 ?                                                                                                    | Cliquez sur le bouton «Affiche 60s» pour donner une<br>minute aux étudiants pour se noter présent.                                      |
| Affiche 60s Cache Enregistrer 43 ABINJ                                                                                                    | Vous pouvez cliquer sur les noms pour basculer les<br>étudiants entre présent et absent.                                                |
| ASLAFY Oussema DENABDERRAHMANE Read DENJELLOUL Koster DERTHOLON Yohan     BOUGHARS Are Z BOUHARCHA Houssels CAPPONE Assin CHANL camile CHANL VAYE Thes.     CHARE Globy COLLAUDIN Anna CORNET Adde COURT Anais     DE SURMONT Pauline ZDEMOUGEOT Xavier ZDESJOUIS Coleen DURAND Matthias                                                                                                    | PRST indique le nombre d'étudiants notés présents<br>et QRCodes le nombre d'étudiants ayant utilisé le<br>QRCode pour se noter présent. |
| CESSLIMI ROLAND vans CEYMARD Asice FERNANDES Jonathan FOUQUET Asis FOURNEL Partine CGARCIA Gwendding GRAND Las GROSSET verine ZHERNANDEZ Candice JONQUET Auto ZKAMINSKI Erman CANDAS Sones LEBRE-BERERD Naima MANIAPOLE Guillaure MAQULIDA charts MARCHAL Cred MARCHAL Alto ZMARILLER (MARILLER-BARBOSA) Erman CMACULIDA Charts MARCHAL Cred MARCHAL Alto ZMARILLER (MARILLER BARBOSA) Erman CMACULIDA Charts MARCHAL Cred MARCHAL Alto ZMARILLER (MARILLER BARBOSA) Erman CMACULIDA Charts SUD CHALCHAL Cred VITALI GUILBRE-BERERD MARCHAL CMARCHER (MERCIER MSILI) Lois MEZAMIGNI Marci-Jo MOIROUXARC MONIAUD Colde CMOULIN Corale MYON Mayis CULRADAR Naivel POIZAT Pierrick PRETET Loris CROBIN Lia CRODRIGUES Pierre-Biot SOLEILHAC Marco ZMAROLUBLERT (Les CMACOLISES TIESSON & CULRADAR DE SOLISALIA CULRADAR DE SOLISALIA CONSTITUENTIAL CULRADAR DE SOLISALIA CULRADAR DE SOLISALIA CONSTITUENTIAL CULRADAR DE SOLISALIA CONSTITUENTIAL CONSTITUENTIAL CULRADAR DE SOLISALIA CONSTITUENTIAL CONSTITUENTIAL | Cliquez sur «Cache» pour immédiatement empêcher<br>tout étudiant de se noter présent.                                                   |
|                                                                                                    |                                                                                                    |

Je peux aussi simultanément utiliser la fonctionnalité qui consiste à faire afficher un QR Code (en cliquant sur « **Affiche 60s** ») afin que les étudiants le scannent à l'aide de leur smartphone pour indiquer par eux-mêmes leur présence.

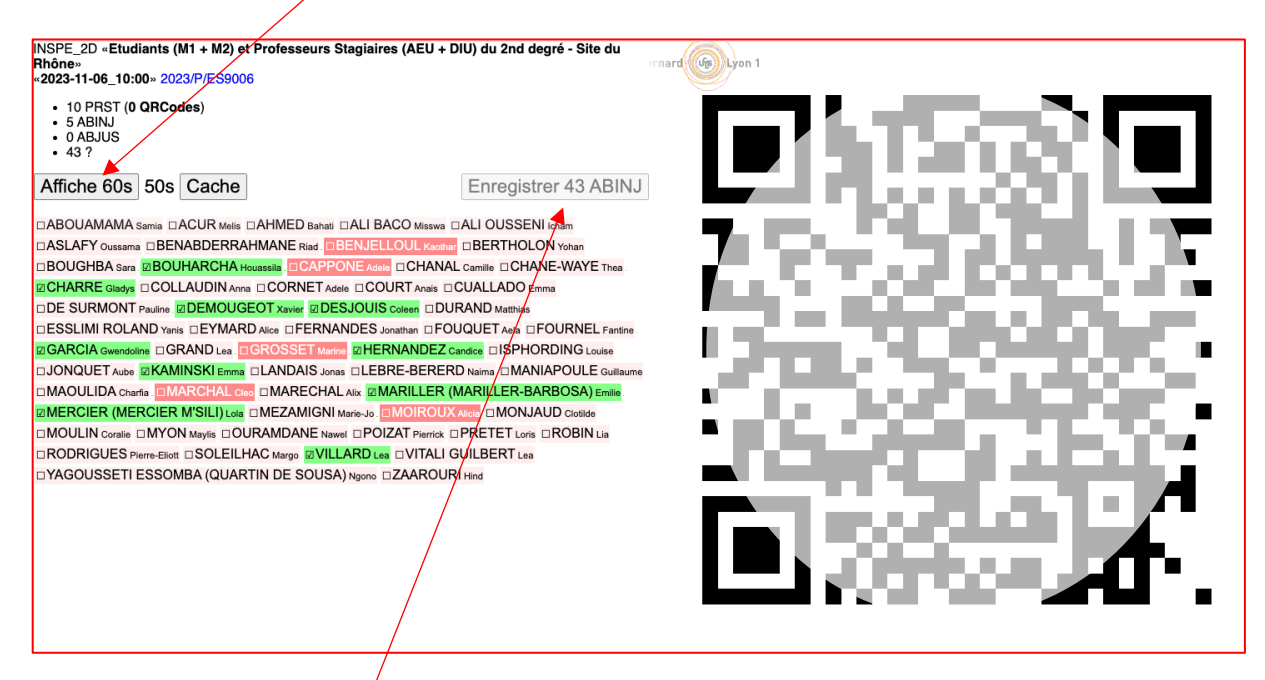

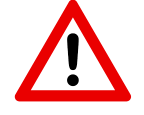

Attention : lorsque j'utilise l'appel par QR Code, c'est tout de même à moi de cliquer 2 fois sur chacun des absents afin qu'ils basculent en rouge.

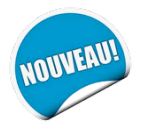

Toutefois, à partir du moment où la présence d'au moins 50 % des étudiants a été déclarée, le bouton « **Enregistrer X ABINJ** » devient alors actif, et si je clique dessus, après validation du message de confirmation ci-dessous :

| tomuss.univ-lyon1.fr indique<br>Enregistrer 43 ABINJ |         |    |  |
|------------------------------------------------------|---------|----|--|
|                                                      | Annuler | ок |  |

tous les étudiants qui demeuraient encore en rose pâle (c'est-à-dire tous ceux qui n'avaient ni été déclarés présents, ni absents) sont **automatiquement déclarés absents et basculent en rouge**.

A noter que **l'enregistrement des présences et des absences se fait automatiquement** (je n'ai pour ce faire aucune action spécifique à réaliser).

Étape 6 - Une fois le contrôle de l'assiduité terminé, je ferme l'onglet du navigateur internet.

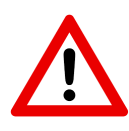

J'ai toutefois la possibilité de revenir sur ma saisie (par exemple si un étudiant arrive en retard et que je souhaite le noter présent alors que le l'avais précédemment noté absent) en renseignant les mêmes indications que tout à l'heure à **l'étape 3**.

Je clique alors 2 fois sur un étudiant en rouge (indiqué comme absent) pour qu'il passe tout d'abord en rose pâle au 1<sup>er</sup> clic puis en vert au 2<sup>nd</sup> : il sera ainsi désormais déclaré présent.

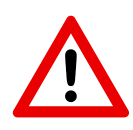

Nous vous invitons à **réaliser le contrôle d'assiduité préférentiellement durant votre cours** et selon la démarche décrite ci-dessus afin que cela ne vous prenne pas trop de temps.

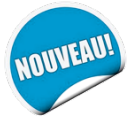

Lorsqu'un étudiant est déclaré absent lors d'un cours, il reçoit automatiquement une notification. Charge alors à lui de transmettre le justificatif de son absence à son gestionnaire de scolarité. C'est ce dernier, et non l'enseignant, qui procèdera à la bascule des ABINJ (ABsences INJustifiées) en ABJUS (ABsences JUStifiées).